# **KDD** Remote Sync by moconavi

# 管理者用マニュアル

# - インストール編 -

# Version 1.51

2014年10月1日

KDDI 株式会社

# 目次

| 1  | ソフトウェアのダウンロード2        |
|----|-----------------------|
| 2  | OpenVPN クライアントインストール4 |
| 3  | OpenVPN 設定12          |
| 4  | OpenVPN の起動と接続13      |
| 5  | OpenVPN の切断16         |
| 6  | OpenVPN の自動起動設定17     |
| 7  | アダプタ稼動設定21            |
| 8  | アダプタ起動設定27            |
| 9  | Windows ファイアウォール設定28  |
| 10 | コネクタ稼動設定32            |
| 11 | トラブルシューティング44         |

# 1 ソフトウェアのダウンロード

KDDI Remote Sync by moconavi のソフトウェアを以下のサイト(以下では、管理者 Web サイ

トと称します)よりダウンロードしてください。

・2013年1月31日以前に契約された方

URL: https://grw-admin.moconavi.biz/krs\_web/Company.do

・2013年2月1日以降に契約された方(旧料金プランから新料金プランに移行された方含む)

URL: https://krs-admin.kddi.com/krs\_web/Company.do

開通通知書に記載のアカウント情報(契約番号、管理者用 ID、パスワード)を元に、管理者
 Web サイトへログインしてください。

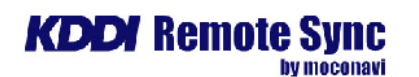

| ▶管理者一覧      |                  | ダウンロ  | コード        |            |          |
|-------------|------------------|-------|------------|------------|----------|
| ×£          | 内容               | バージョン | 公開日        | 備考         | ダウンロード   |
|             | マニュアルー式          | -     | 2012/10/12 | zip:35.8MB | Download |
| ► XX9-F     | 中維PCソフト許諾規約      | -     | 2011/11/21 | pdf:122KB  | Download |
| ▶認証設定       | 中維PCソフトー式(32bit) | 1.9.0 | 2013/6/21  | zip:90.0MB | Download |
|             | 中維PCソフトー式(64bit) | 1.9.0 | 2013/6/21  | zip:82.5MB | Download |
| ▶ バスワードボリシー | OpenVPN鍵ファイル     | -     | 2013/6/21  | zip:2.9KB  | Download |
| ▶ アブリ動作設定   | Adapterポート番号     | -     | 2013/6/21  | txt        | Download |
| ▶ ファイル変換設定  |                  |       |            |            |          |
| ▶ サービス設定雑形  |                  |       |            |            |          |
| ▶ アダブタ設定    |                  |       |            |            |          |
| ▶ダウンロード     |                  |       |            |            |          |
| ▶ ユーザー覧     |                  |       |            |            |          |
| ▶一括登録       |                  |       |            |            |          |
| ▶ 利用状況      |                  |       |            |            |          |
| ▶メールリンク設定   |                  |       |            |            |          |
| ▶ 機能抑制設定    |                  |       |            |            |          |
| ▶画面キャブチャ履歴  |                  |       |            |            |          |
| ▶ ブランディング   |                  |       |            |            |          |
| ▶ ログアウト     |                  |       |            |            |          |

②左側の「ダウンロード」ボタンをクリックし、表示された右側の画面より、必要なソフトウェ

アをダウンロードしてください。

ダウンロード可能ファイル一覧

| マニュアルー式            | 管理者およびエンドユーザ用のマニュアル一式      |
|--------------------|----------------------------|
| 中継 PC ソフト許諾規約      | 中継ソフトウェアをご利用する上での規約        |
| 中継 PC ソフト一式(32bit) | 32bit マシンをご利用の方はこちらをダウンロード |
| 中継 PC ソフト一式(64bit) | 64bit マシンをご利用の方はこちらをダウンロード |
| OpenVPN 鍵ファイル      | 中継PCインストール時に必要な鍵ファイル       |
| Adapter ポート番号      | 中継PCインストール時に必要なポート番号       |

中継PCソフトー式(32bit)をダウンロードし解凍した場合、以下のファイルが展開されます。

以降、便宜のため、当フォルダを、「ソフトウェアトップフォルダ」と呼びます。

| ExchangeConnector         |  |
|---------------------------|--|
| KDDI Remote Sync          |  |
| moconaviBrW               |  |
| OpenVPN_conf              |  |
| jdk-6u17-windows-i586.exe |  |
| openvpn-2.1.1-install.exe |  |

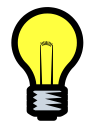

い。

以降のインストール作業は、ローカルコンピュータの管理者権限を有するユーザで行ってくださ

# 2 OpenVPN クライアントインストール

①ソフトウェアトップフォルダ中の openvpn-2.1.1-install.exe (OpenVPN クライアントインス

トーラ)をダブルクリックしてインストールを開始します。

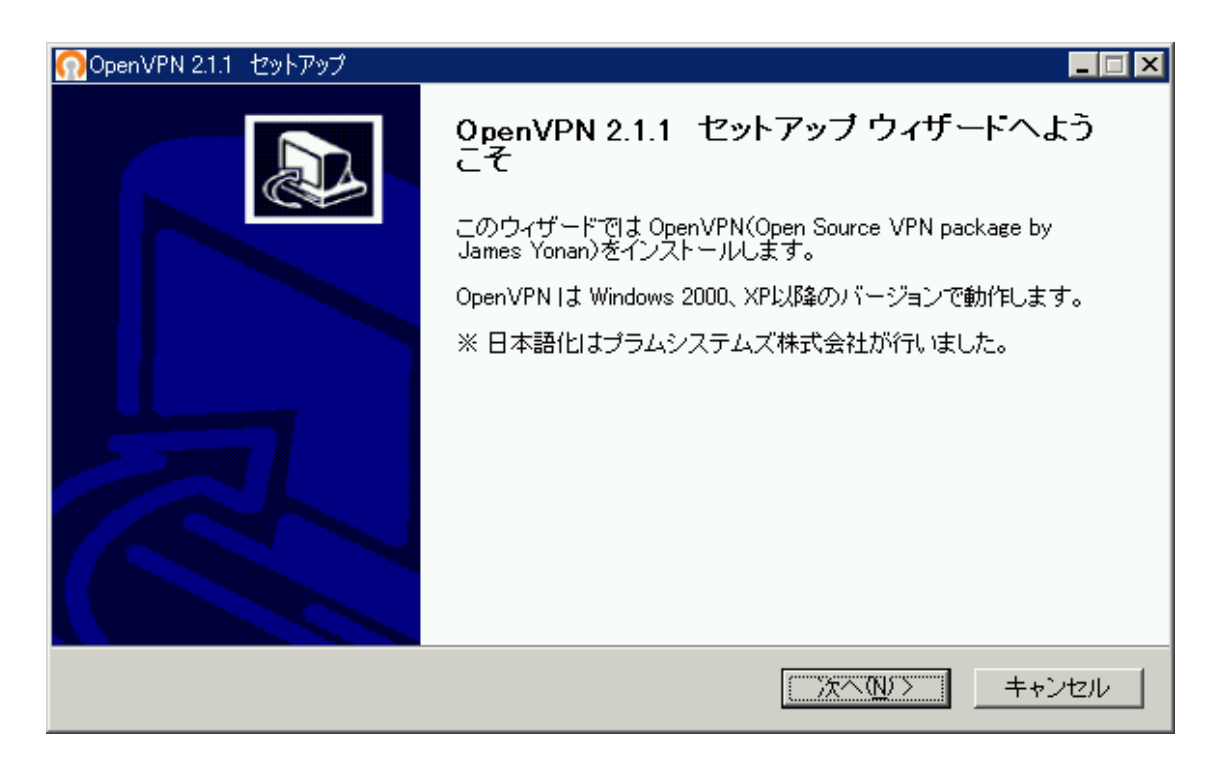

②ライセンス同意画面に遷移しますので「同意する」をクリックします。

| 🞧 OpenVPN 2.1.1 セットアップ 📃 🗔 💌                                                                                                    |  |  |  |
|----------------------------------------------------------------------------------------------------|--|--|--|
| のPENVPN ライセンス契約書<br>OpenVPN 2.1.1 をインストールする前に、ライセンス条件を確認してください。                                                                                                    |  |  |  |
| [Page Down]を押して契約書をすべてお読みください。                                                                                                    |  |  |  |
| OpenVPN (TM) An Open Source VPN daemon                                                                                                    |  |  |  |
| Copyright (C) 2002–2009 OpenVPN Technologies, Inc. <sales@openvpn.net></sales@openvpn.net>                                                                                                    |  |  |  |
| This distribution contains multiple components, some<br>of which fall under different licenses. By using OpenVPN<br>or any of the bundled components enumerated below, you<br>agree to be bound by the conditions of the license for |  |  |  |
| 契約書のすべての条件に同意するならば、「同意する」を選んでインストールを続けてください。OpenVPN<br>2.1.1 をインストールするには、契約書に同意する必要があります。                                                                                                    |  |  |  |
| Nullsoft Install System v2.44<br>く戻る(B) 同意する(A) キャンセル                                                                                                    |  |  |  |

③インストールコンポーネント選択画面に遷移しますので、そのまま「次へ」をクリックします。

| ○ OpenVPN 2.1.1 セットアップ                                                                              | -                                                                                                    |   |  |
|----------------------------------------------------------------------------------------------------|----------------------------------------------------------------------------------------------------|---|--|
| <b>⑦PENVPN</b> <sup>−</sup>                                                                         | <b>ンボーネントを選んでください。</b><br>OpenVPN 2.1.1 のインストール オプションを選んでください。                                                                                                    |   |  |
| インストール/アップグレードするコンポーネントを選択してください。実行中の OpenVPN プロセス、<br>OpenVPN サービスは停止されます。すべてのDLLがローカルにインストールされます。 |                                                                                                    |   |  |
| インストール コンボーネントを選<br>択:                                                                              | <ul> <li>✓ OpenVPN User-Spaceコンポーネント</li> <li>✓ OpenVPN GUI</li> <li>✓ OpenVPN RSA 証明書管理用スクリプト</li> <li>✓ OpenVPN サービス</li> <li>✓ OpenVPN ファイルの関連付け</li> <li>✓ OpenSSL DLLs</li> </ul> |   |  |
| 必要なディスクスペース: 3.9MB                                                                                  | コンボーネントの上にマウス カーソルを移動すると、ここに説明<br>が表示されます。                                                                                                    |   |  |
| Nullsoft Install System v2.44                                                                       |                                                                                                    |   |  |
|                                                                                                    | < 戻る(B) 次へ(N)> キャンセ                                                                                                    | N |  |

④インストールフォルダ設定画面に遷移しますので、「インストール」をクリックします。

| 💮 Open VPN 2.1.1 セットアップ                                                     | -                                                                              |   |
|-----------------------------------------------------------------------------|--------------------------------------------------------------------------------|---|
| <b>OPENVPN</b>                                                              | <b>インストール先を選んでください。</b><br>OpenVPN 2.1.1 をインストールするフォルダを選んでください。                |   |
| OpenVPN 2.1.1 を以下のフォル<br>照] を押して、別のフォルダを選<br>下さい。                           | /ダにインストールします。異なったフォルダにインストールするには、「参<br>選択してください。 インストールを始めるには [インストール] をクリックし1 | 5 |
| - インストール先 フォルダ<br>  <mark>D:¥Program Files¥OpenVP</mark>                    | N. 参照( <u>R</u> )                                                              |   |
| ∟<br>必要なディスクスペース: 3.9M<br>利用可能なディスクスペース:<br>Nullsoft Install System v2.44 ― | IB<br>7.9GB<br><戻る(B) インストール キャンセ                                              |   |

⑤インストールが開始されます。

| )OpenVPN 2.1.1 セットアップ 📃 🖂 🖂                                                                                                    |
|----------------------------------------------------------------------------------------------------|
| PENVPN インストール<br>OpenVPN 2.1.1 をインストールしています。しばらくお待ちください。                                                                                                    |
| 抽出:icon.ico 100%                                                                                                    |
| 抽出: tapinstall.exe 100%<br>出力先フォルダ: C.¥Program Files¥OpenVPN¥driver<br>抽出: OemWin2k.inf 100%<br>抽出: tap0901.cat 100%<br>力ォルダの作成: C.¥Documents and Settings¥Administrator¥スタート メニュー¥プログラム¥Open<br>フォルダの作成: C.¥Documents and Settings¥Administrator¥スタート メニュー¥プログラム¥Open<br>ショートカットの作成: C.¥Documents and Settings¥Administrator¥スタート メニュー¥プログラム¥Open<br>ショートカットの作成: C.¥Program Files¥OpenVPN<br>抽出: INSTALL-win32.txt 100%<br>抽出: license.txt 100% |
| Nullsoft Install System v2.44                                                                                                    |
|                                                                                                    |

x

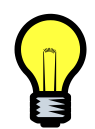

OS によっては次のようなダイアログが表示されることがありますが、「続行」あるいは「インス

#### トール」をクリックして下さい。

| ハードウェア                                                                                                    | のインストール                                                                                                    |                                                                                                    |                                                                                                    |                       |
|----------------------------------------------------------------------------------------------------|----------------------------------------------------------------------------------------------------|----------------------------------------------------------------------------------------------------|----------------------------------------------------------------------------------------------------|-----------------------|
| <u>!</u>                                                                                                    | このハードウェア:<br>TAP-Win32 Adapter V<br>を使用するためにインスト<br>dows との互換性を検証<br>くのテストが重要である<br>インストールを続行した<br>が不安定になるなど、<br>ます。今すぐインストー<br>トウェアが入手可能か<br>Microsoft は強くお割 | タ<br>ールしようとしているソフト<br>Eする Windows ロゴ テス<br>理由)<br>を場合、システムの動作<br>重大な障害を引き起こ<br>ルを中断し、Windows<br>どうか、ハードウェア へい<br>助めします。 | ウェアは、このバージョンの Win<br>トに合格していません。<br>「が損なわれたり、システム<br>す要因となる可能性があり<br>こ ロゴ テストに合格したソフ<br>ンダーに確認されることを、 |                       |
|                                                                                                    |                                                                                                    |                                                                                                    | ANTENOLER                                                                                             |                       |
| 💽 Windov                                                                                                    | ws セキュリティ                                                                                                    |                                                                                                    |                                                                                                    | <b>•</b>              |
| このデバー                                                                                                    | イス ソフトウェアをインス                                                                                                    | トールしますか?                                                                                                    |                                                                                                    |                       |
| 2                                                                                                    | 名前: TAP-Win32 Provider<br>発行元: OpenVPN, Inc.                                                                                                    | V9 ネットワーク アダプ                                                                                                    | ター                                                                                                    |                       |
| "Ope     する                                                                                                    | enVPN, Inc." からのソフト<br>( <u>A</u> )                                                                                                    | ウェアを常に信頼                                                                                                    | インストール( <u>I</u> )                                                                                    | インストールしない( <u>N</u> ) |
| <ul> <li>         ・</li> <li>         ・</li></ul> | する発行元からのドライバ-<br>ソフトウェアを判断する方                                                                                                    | - ソフトウェアのみをイ<br>法                                                                                                    | ンストールしてください。 <u>安</u>                                                                                 | <u> 全にインストールできるデバ</u> |

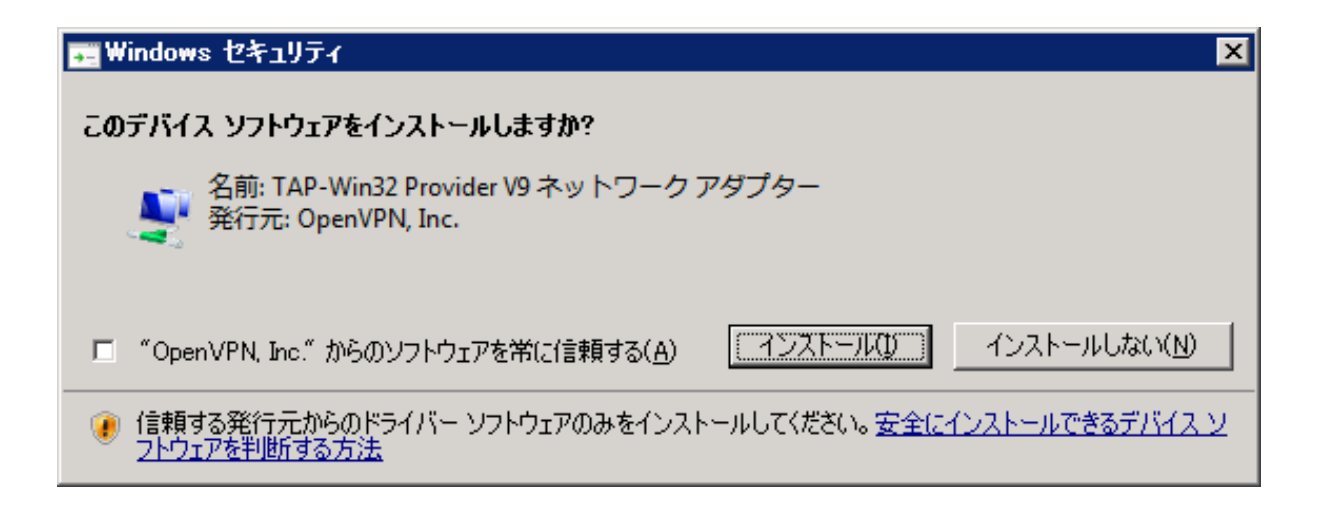

| 🞧 OpenVPN 2.1.1 セットアップ                                                                                                    |
|----------------------------------------------------------------------------------------------------|
| <b>のPENVPN</b> インストールの完了<br>インストールに成功しました。                                                                                                    |
| 完了                                                                                                    |
| フォルダの作成:C*Documents and Settings¥Administrator¥スタート メニュー¥プログラム¥Open<br>フォルダの作成:C*Documents and Settings¥Administrator¥スタート メニュー¥プログラム¥Open<br>ショートカットの作成:C*Documents and Settings¥Administrator¥スタート メニュー¥プログラム¥O<br>ショートカットの作成:C*Documents and Settings¥Administrator¥ズタート メニュー¥プログラム¥O<br>ショートカットの作成:C*Documents and Settings¥Administrator¥ズタート メニュー¥プログラム¥O<br>ショートカットの作成:C*Documents and Settings¥Administrator¥スタート メニュー¥プログラム¥O<br>ショートカットの作成:C*Documents and Settings¥Administrator¥スタート メニュー¥プログラム¥O<br>ショートカットの作成:C*Documents and Settings¥Administrator¥スタート メニュー¥プログラム¥O<br>ショートカットの作成:C*Documents and Settings¥Administrator¥スタート メニュー¥プログラム¥O<br>ショートカットの作成:C*Documents and Settings¥Administrator¥スタート メニュー¥プログラム¥O<br>ショートカットの作成:C*Documents and Settings¥Administrator¥スタート メニュー¥プログラム¥O<br>ショートカットの作成:C*Documents and Settings¥Administrator¥スタート メニュー¥プログラム¥O<br>アンインストーラの作成:C*Program Files¥OpenVPN¥Uninstall.exe<br>完了 |
| Nullsoft Install System v2.44                                                                                                    |
| < 戻る(B) (次へNV) キャンセル                                                                                                    |

⑥インストールが完了すると次の画面に遷移しますので「次へ」をクリックします。

⑦「Readme を開く」のチェックを外して「完了」をクリックします。

| OpenVPN 2.1.1 セットアップ |                                                                                                    |
|----------------------|----------------------------------------------------------------------------------------------------|
|                      | OpenVPN 2.1.1 セットアップ ウィザードは完了<br>しました。<br>OpenVPN 21.1 は、このコンピュータにインストールされました。<br>ウィザードを閉じるには [完了] を押してください。 |
|                      | < 戻る(目) <b>完了(E)</b> キャンセル                                                                                   |

⑧デスクトップに「OpenVPN GUI」のショートカットが作成されたことを確認してください。

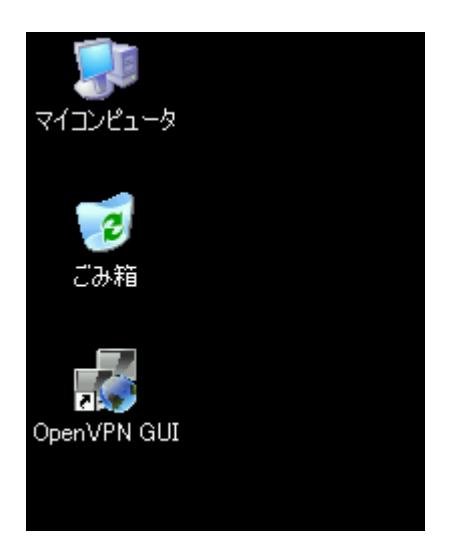

■ Windows7/Windows Server 2008 R2 の場合

OpenVPN GUI を右クリックしてプロパティを選択します。 画面は Windows Server 2008 R2

のものですが、Windows7 も同様の操作になります。

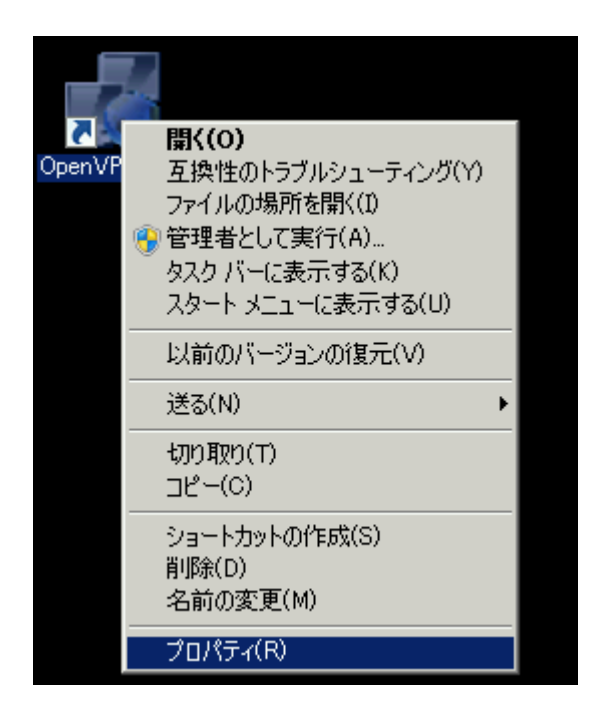

互換性タブを選択し、特権レベル欄の「管理者としてこのプログラムを実行する」にチェックを

| 🦣 OpenVPN GUIのプロパティ                                                                                          | × |
|----------------------------------------------------------------------------------------------------|---|
| 全般   ショートカット 互換性   セキュリティ   詳細   以前のバージョン                                                                    | _ |
| プログラムが以前のバージョンの Windows では正常に動作していたのに、このバ<br>ージョンでは問題が発生する場合、以前のバージョンに合った互換モードを選択<br>してください。<br>設定の選択に関するヘルプ |   |
| ┌互換モード                                                                                                    |   |
| □ 互換モードでこのプログラムを実行する:                                                                                        |   |
| Windows XP (Service Pack 3)                                                                                  |   |
|                                                                                                    |   |
| □ 256 色で実行する                                                                                                 |   |
| □ 640 × 480 の解像度で実行する                                                                                        |   |
| □ 視覚テーマを無効にする                                                                                                |   |
| 🥅 デスクトップ コンポジションを無効にする                                                                                       |   |
| □ 高 DPI 設定では画面のスケーリングを無効にする                                                                                  |   |
| - 特権レベル                                                                                                    |   |
| ▶ 管理者としてこのプログラムを実行する                                                                                         |   |
|                                                                                                    |   |
| 97(Wユニリニの設定を変更                                                                                               |   |
| OK キャンセル 適用( <u>A</u> )                                                                                      |   |

## 3 OpenVPN 設定

①エクスプローラで OpenVPN インストールフォルダ配下の config フォルダに移動します。

(デフォルトでは C: ¥Program Files¥OpenVPN¥config となります)

| 🛵 config                   |                    |                            |       |
|----------------------------|--------------------|----------------------------|-------|
| ファイル(E) 編集(E) 表示(V) お気に    | り( <u>A</u> ) ツール( | ひ ヘルプ(円)                   |       |
| G • 🕤 • 🏂 📓 🔑 📴            | ידעג 🕐 🛅 מ         | C¥Program Files¥Open∨PN¥co | onfig |
| フォルダ                       | < 名前 ←             |                            | サイズ   |
|                            | 📕 🗐 READN          | ME.txt                     | 1 KB  |
| 😟 🛅 Documents and Settings |                    |                            |       |
| 🖻 🫅 Program Files          |                    |                            |       |
| 🕀 🛅 Common Files           |                    |                            |       |
| ComPlus Applications       |                    |                            |       |
| 🕀 🛅 Internet Explorer      |                    |                            |       |
| 🛅 Messenger                |                    |                            |       |
| 🕀 🛅 Movie Maker            |                    |                            |       |
| - Conline Services         |                    |                            |       |
| 🖻 🛅 OpenVPN                |                    |                            |       |
| 🛅 bin                      |                    |                            |       |
| Config                     |                    |                            |       |
| 🛅 driver                   |                    |                            |       |
| easy-rsa                   |                    |                            |       |

②ソフトウェアトップフォルダ中の OpenVPN\_conf フォルダ以下の「ca.crt」と「client.ovpn」

を、config フォルダにコピーします。

③管理者 Web サイトより「OpenVPN 鍵ファイル」をダウンロードし、解凍してください。

④「OpenVPN 鍵ファイル」中の「client.crt」と「client.key」を config フォルダの中にコピー

してください。

## 4 OpenVPN の起動と接続

①デスクトップ上の OpenVPN ショートカットをダブルクリックすると、タスクトレイに

OpenVPN のアイコンが出現します。

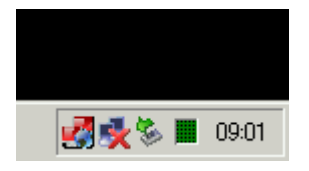

②OpenVPN アイコンを右クリックして「接続」を選択します。

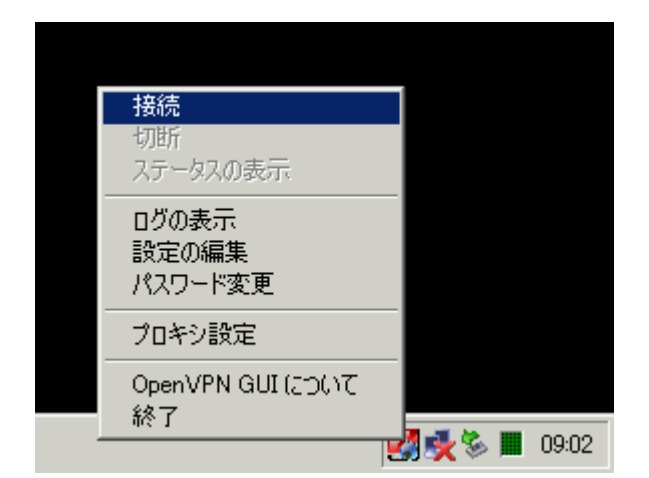

#### ③ダイアログが表示されます。

| 🥐 OpenVPN 接続 (client)                                                                                    | _ 🗆 🗵 |
|----------------------------------------------------------------------------------------------------|-------|
| 現在の状況:接続中                                                                                                |       |
| Thu Nov 11 09:04:27 2010 Socket Buffers: R=[8192->8192] S=[8192->8192]                                   |       |
| Thu Nov 11 09:04:27 2010 TCPv4_CLIENT link local: [undef]                                                |       |
| Thu Nov 11 09:04:27 2010 TCPv4_CLIENT link remote: 210.157.22.232:80                                     |       |
| Thu Nov 11 09:04:27 2010 TLS: Initial packet from 210.157.22.232:80, sid=9b27946c 936d3dcd               |       |
| Thu Nov 11 09:04:27 2010 VERIFY OK: depth=1, /C=JP/ST=Tokyo/L=Chiyoda/O=recomot_Inc./OU=moconavi-GrW/    | CN    |
| Thu Nov 11 09:04:27 2010 VERIFY OK: nsCertType=SERVER                                                    |       |
| Thu Nov 11 09:04:27 2010 VERIFY OK: depth=0, /C=JP/ST=Tokyo/L=Chiyoda/O=recomot_Inc./OU=moconavi-GrW/    | CN    |
| Thu Nov 11 09:04:28 2010 Data Channel Encrypt: Cipher 'BF-CBC' initialized with 128 bit key              |       |
| Thu Nov 11 09:04:28 2010 Data Channel Encrypt: Using 160 bit message hash 'SHA1' for HMAC authentication |       |
| Thu Nov 11 09:04:28 2010 Data Channel Decrypt: Cipher 'BF-CBC' initialized with 128 bit key              |       |
| Thu Nov 11 09:04:28 2010 Data Channel Decrypt: Using 160 bit message hash 'SHA1' for HMAC authentication |       |
| Thu Nov 11 09:04:28 2010 Control Channel: TLSv1, cipher TLSv1/SSLv3 DHE-RSA-AES256-SHA, 1024 bit RSA     |       |
| Thu Nov 11 09:04:28 2010 [server] Peer Connection Initiated with 210.157.22.232:80                       |       |
|                                                                                                    | •     |
| ₹                                                                                                    | ▶     |
|                                                                                                    |       |
| 切断 再接続 隠す                                                                                                |       |
|                                                                                                    |       |

④接続が完了するとダイアログが消え、タスクトレイの OpenVPN アイコンが青色に変化します。

マウスカーソルを OpenVPN アイコンに当てると次のように接続状況が表示されます。

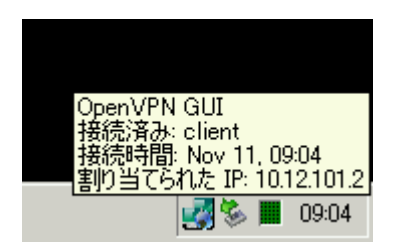

【 Proxy 経由での接続の場合 】

①OpenVPN アイコンを右クリックして「プロキシ設定」を選択します。

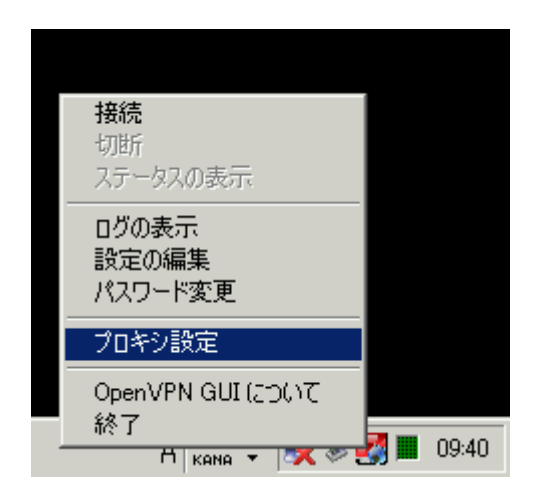

②次のいずれかを実施して OK をクリックします。下図は手動設定の場合の例です。

- ・「手動設定」にチェックを付け Proxy サーバの IP ならびにポート番号を設定
- ・「Internet Explorer の設定を使用(手動設定)」

| 🧖 OpenVPN - プロキシ設定                                        | × |
|-----------------------------------------------------------|---|
| ○ OpenVPN設定ファイルの設定を使用                                     |   |
| ○ Internet Explorerの設定を使用(手動設定)                           |   |
| ⊙ 手動設定                                                    |   |
| ◎ HTTP プロキシ                                               |   |
| アドレス: 192.168.100.100 ポート: 8080<br>F 接続時にユーザー名とパスワードを確認する |   |
| ○ SOCKS プロキシ                                              |   |
| アドレス: ポート: 「                                              |   |
| OK キャンセル                                                  |   |

## 5 OpenVPN の切断

タスクトレイ内の OpenVPN アイコンを右クリックして「切断」を選択することにより OpenVPN

が切断されます。

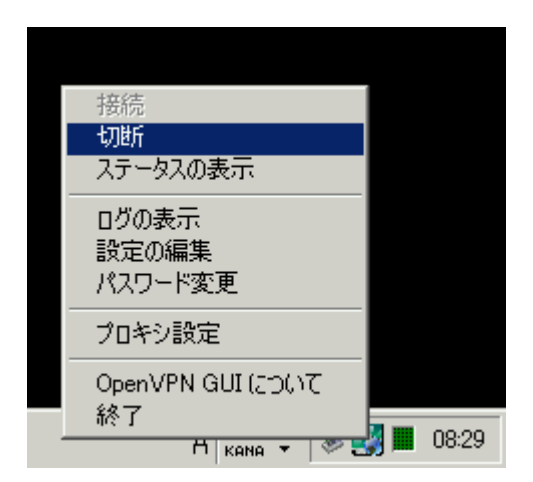

#### 6 OpenVPN の自動起動設定

OpenVPN は Windows サービスとして登録されていますので、次の手順で自動起動設定を行うこ

とにより、OS 起動時に自動接続を行うことが可能です。

①Proxy サーバ経由で接続する場合には、OpenVPN インストールフォルダ配下の

conf¥client.ovpn (デフォルトは C:¥Program Files¥OpenVPN¥conf¥client.ovpn)をメモ帳

等で開き、次の変更を行います。

# Proxy 設定

#http-proxy 1.2.3.4 8080 auth.txt basic

#http-proxy 1.2.3.4 8080

#http-proxy-retry

②ファイル最下部 http-proxy ならびに http-proxy-retry の行頭の#を削除します

③Proxy サーバとポート番号を正しいものに変更します

④ファイルを上書き保存します

次は変更後の例です。

# Proxy 設定

#http-proxy 1.2.3.4 8080 auth.txt basic

http-proxy 192.168.0.253 8080

http-proxy-retry

Proxy 接続時に認証が必要な場合は、最初の http-proxy 行を有効にします。

さらに、同一フォルダ内の auth.txt に認証用のユーザ名とパスワードを平文で記述します。

OpenVPN でサポートしている認証方式は Basic のみですので、ご注意下さい。

# Proxy 設定

http-proxy 1.2.3.4 8080 auth.txt basic

#http-proxy 192.168.0.253 8080

http-proxy-retry

【auth.txt の例】

proxyuser

password

⑤次に、コントロールパネル→管理ツール→サービスにてサービス一覧を表示し、OpenVPN

Service をダブルクリックします。

| 🍇 サービス                          |                       |        |    |         |         |   |
|---------------------------------|-----------------------|--------|----|---------|---------|---|
| ファイル( <u>F</u> ) 操作( <u>A</u> ) | 表示(V) ヘルプ(H)          |        |    |         |         |   |
|                                 | 3 🕄 🖬   > > =         |        | ,  |         |         |   |
| 🇠 サービス (ローカル)                   | 名前 △                  | 説明     | 状態 | スタートアップ | ログオン    |   |
|                                 | 🍓 Microsoft Software  | ボリュ    |    | 手動      | Local S |   |
|                                 | 🆏 Net Logon           | ユーザ    |    | 手動      | Local S |   |
|                                 | 🍓 Net.Tcp Port Sharin | Provi  |    | 無効      | Local S |   |
|                                 | 🍓 NetMeeting Remot    | 権限     |    | 手動      | Local S |   |
|                                 | 🍓 Network Connectio   | ネット    | 開始 | 手動      | Local S |   |
|                                 | 🆏 Network DDE         | 同じコ    |    | 手動      | Local S |   |
|                                 | 🍓 Network DDE DSDM    | Dyna   |    | 手動      | Local S |   |
|                                 | 🍓 Network Location    | ネット    | 開始 | 手動      | Local S |   |
|                                 | 🍇 Network Provisioni  | 自動     |    | 手動      | Local S |   |
|                                 | 🍓 NT LM Security Su.  | 名前     |    | 手動      | Local S |   |
|                                 | DpenVPN Service       |        |    | 手動      | Local S |   |
|                                 | 🎭 Performance Logs    | あらか    |    | 目動      | Network |   |
|                                 | 🍓 Plug and Play       | ユーザ    | 開始 | 自動      | Local S |   |
|                                 | 🍓 Portable Media Seri | Retrie |    | 手動      | Local S |   |
|                                 | 🆏 Print Spooler       | 口一力    |    | 無効      | Local S |   |
|                                 | 🍓 Protected Storage   | 秘密     | 開始 | 自動      | Local S |   |
|                                 | 🍓 Remote Access Au    | プログ    |    | 手動      | Local S |   |
|                                 | 🍓 Remote Access Co    | ネット    | 開始 | 手動      | Local S | - |
|                                 | 1441年、東北 11           |        |    | -7-21   |         |   |
|                                 |                       |        |    |         |         |   |
| 1                               |                       |        |    |         | )       |   |

⑥スタートアップの種類に「自動」を指定して「OK」をクリックします。

これにより、次回のシステム起動時より OpenVPN が自動接続されます。

| (ローカル コンピュータ)                   | OpenVPN Service のプロパティ                          | ? ×         |
|---------------------------------|-------------------------------------------------|-------------|
| 全般(ログオン)回                       | 復 依存関係                                          |             |
| サービス名:                          | OpenVPNService                                  |             |
| 表示名( <u>N</u> ):                | OpenVPN Service                                 |             |
| 説明( <u>D</u> ):                 |                                                 | <u>^</u>    |
| 実行ファイルのパス()<br>C:¥Program Files | _):<br>_):<br>(x86)¥Open∨PN¥bin¥open∨pnserv.exe |             |
| スタートアップの<br>種類(E):              | 自動                                              |             |
|                                 | 停止                                              |             |
| 開始(2)                           | 停止(1) 一時停止(2) 再開(12)                            |             |
| ここでサービスを開始                      | するときに適用する開始パラメータを指定してください。                      |             |
| 開始パラメータ( <u>M</u> ):            |                                                 |             |
|                                 | OK キャンセル 適用                                     | <u>1(A)</u> |

#### 7 アダプタ稼動設定

次の手順によりアダプタの起動設定を行います。

①JDK インストール

ご利用の OS のビット数に合わせて CD 内の jdk-6u17-windows-i586.exe(32bit の場合)あ

るいは jdk-6u17-windows-x64.exe(64bit の場合)をダブルクリックします

②使用許諾に同意します

| 🛃 Java(TM) 🕄                                                                                                    | SE Development Kit 6 Update 17 - ライセンス                                                                                                    | ×                                                                                                    |
|----------------------------------------------------------------------------------------------------|----------------------------------------------------------------------------------------------------|----------------------------------------------------------------------------------------------------|
| رنج<br>آیا<br>Java                                                                                                    | 使用許諾契約<br>次の使用許諾契約書を注意深くお読みください。                                                                                                    | Sup.                                                                                                 |
| Sun Microsy<br>for the JAVA                                                                                                    | rstems, Inc. Binary Code License Agreement<br>SE DEVELOPMENT KIT (JDK), VERSION 6                                                                                                    | -                                                                                                    |
| SUN MICRO<br>SOFTWARE<br>THAT YOU A<br>CODE LICEI<br>(COLLECTIN<br>CAREFULLY<br>YOU HAVE<br>AGREEING<br>LEGAL ENT<br>AUTHORITY | SYSTEMS, INC. ("SUN") IS WILLING TO LICENSE<br>IDENTIFIED BELOW TO YOU ONLY UPON THE C<br>ACCEPT ALL OF THE TERMS CONTAINED IN THIS<br>NSE AGREEMENT AND SUPPLEMENTAL LICENSI<br>/ELY "AGREEMENT"). PLEASE READ THE AGREE<br>Y. BY USING THE SOFTWARE YOU ACKNOWLED<br>READ THE TERMS AND AGREE TO THEM. IF YOU<br>TO THESE TERMS ON BEHALF OF A COMPANY<br>ITY, YOU REPRESENT THAT YOU HAVE THE LEG<br>Y TO BIND THE LEGAL ENTITY TO THESE TERMS. | THE<br>ONDITION<br>E BINARY<br>E TERMS<br>EMENT<br>OGE THAT<br>U ARE<br>OR OTHER<br>GAL<br>IF YOU DO |
|                                                                                                    | 同意しない(D) 同意する(A) >                                                                                                    |                                                                                                    |

🚰 Java(TM) SE Development Kit 6 Update 17 - カスタムセットアップ × <u>چ</u> カスタムセットアップ Sun. インストールするプログラムの機能を選択してください。 Java 下のリストにあるアイコンをクリックして機能のインストール方法を変更してください。 機能の説明 Java の public API を構成する クラスのソースコード。ソースコ ードをインストールするには、49 MB の空き容量が必要です。 ┌── 開発ツール - -デモとサンブル 🖅 ソースコード 💷 🖌 公開 JRE 🗙 🚽 Java DB インストール先: 変更(C). < 戻る(B) 次へ(N)> キャンセル

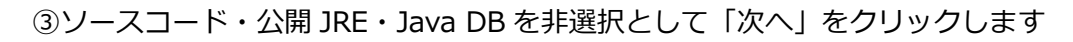

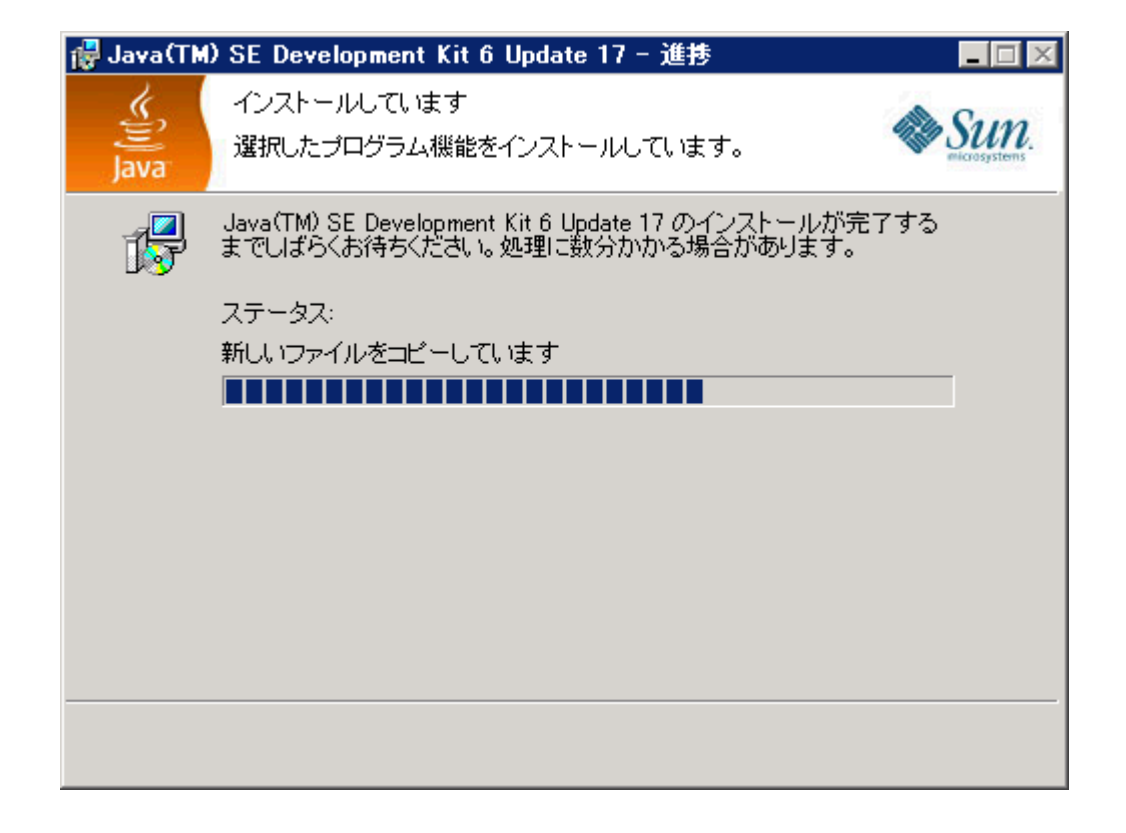

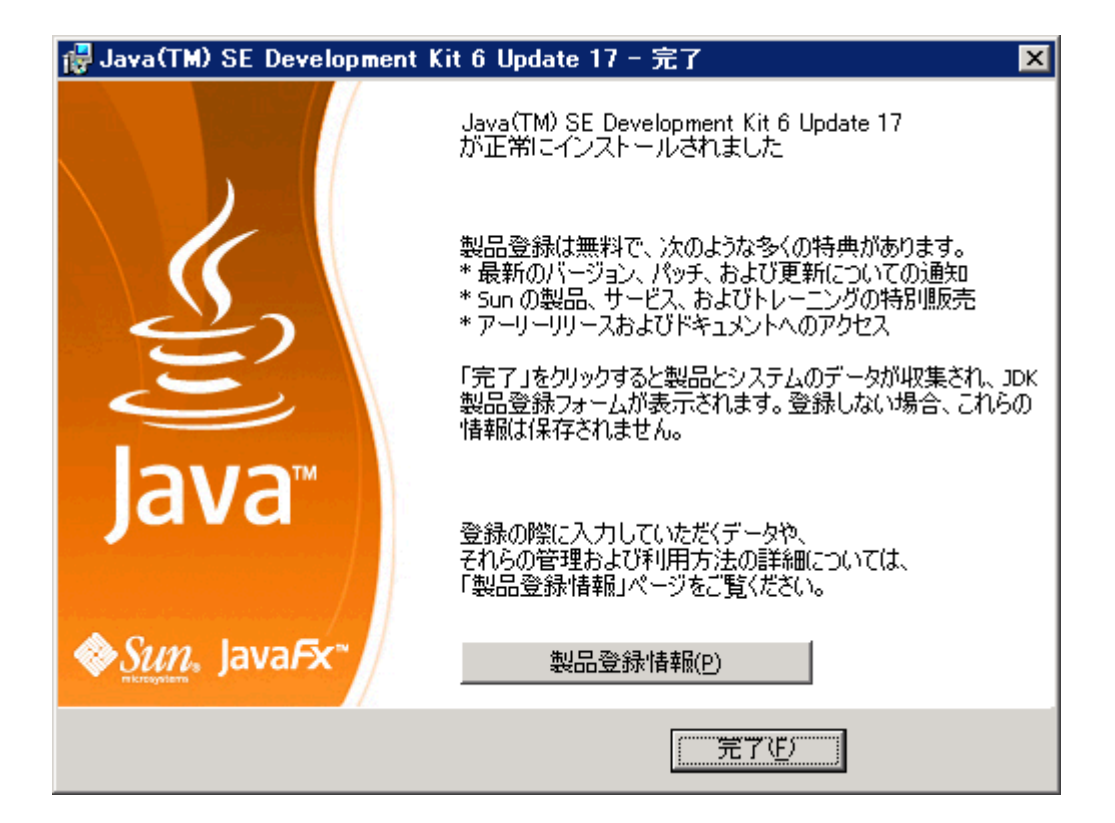

④ファイルの配置

ソフトウェアトップフォルダ内の KDDI Remote Sync フォルダを任意の場所にコピーします。

以下では、C:¥Program Files¥KDDI Remote Sync にコピーしたものとして記述します。

⑤KDDI Remote Sync¥bin¥env.bat をメモ帳で編集します

④でコピーしたフォルダが C:¥Program Files¥KDDI Remote Sync 以外の場合は

APP\_HOME ならびに GrW\_BIN の値を変更します。

set APP\_HOME=C: ¥Program Files ¥KDDI Remote Sync¥gateway ¥WEB-INF

set GrW\_BIN="C:¥Program Files¥KDDI Remote Sync¥bin"

#### ⑥KDDI Remote Sync¥bin¥Run.bat をメモ帳で編集します

Run.batの内容は次のとおりです。必要に応じて次の項目を編集します。

| @echo off                                             |
|-------------------------------------------------------|
| set GrW_BIN="C:¥Program Files¥ KDDI Remote Sync ¥bin" |
| cd /d %GrW_BIN%                                       |
| rem call POPAdapter.bat 40000 75                      |
| rem ping localhost -n 2 > nul                         |
| rem echo POPAdapter をポート 40000 で起動しました                |
|                                                       |
| rem call ExchangeAdapter.bat 40010 75                 |
| rem ping localhost -n 2 > nul                         |
| rem echo ExchangeAdapter をポート 40010 で起動しました           |
|                                                       |
| rem call NotesAdapter.bat 40020 75                    |
| rem ping localhost -n 2 > nul                         |
| rem echo NotesAdapter をポート 40020 で起動しました              |
| rom call IMARAdaptor bat 40030.75                     |
| rem ping localhost $-n 2 > null$                      |
| rem echo IMAPAdapter をポート 40030 で記動しました               |
|                                                       |
| echo                                                  |
| echo 二 注意 二                                           |
| echo                                                  |
| echo   このウインドウは閉じないで下さい                               |
| echo                                                  |
| echo                                                  |

⑦フォルダ名修正

ソフトウェアトップフォルダからコピーしたフォルダが C:¥Program Files¥ KDDI Remote

Sync 以外の場合は GrW\_BIN の値を変更します。

#### 8 アダプタ起動設定

ご利用のサービス(POP/Exchange/Notes/IMAP)に関する部分に対して次の編集を行います。

①アダプタ実行・ping 実行・echo の各行冒頭の rem を削除

ご利用しないサービスの行は rem を残したままにしてください。

②ポート番号を変更

ポート番号は、管理者 Web サイトの「Adapter ポート番号」よりダウンロードしてください。

次は POP をご利用の場合の変更例です。

call POPAdapter.bat 40000 75

ping localhost -n 2 > nul

echo POPAdapter をポート 40000 で起動しました

アダプタ起動

Windows7/Windows Server 2008 R2 の場合は、アダプタを起動する前に次項の Windows フ

アイアウォール設定を行ないます。

上記以外の OS の場合はエクスプローラから Run.bat をダブルクリックすることにより、アダプ

タが起動します。

アダプタのプロセス名は java.exe となります。

#### 9 Windows ファイアウォール設定

Windows7/Windows Server 2008 R2 の場合は Windows ファイアウォール設定を行ない

ます。

以下の画面は Windows Server 2008 R2 のものですが、Windows7 も同様です。

① ファイアウォール設定画面を開きます

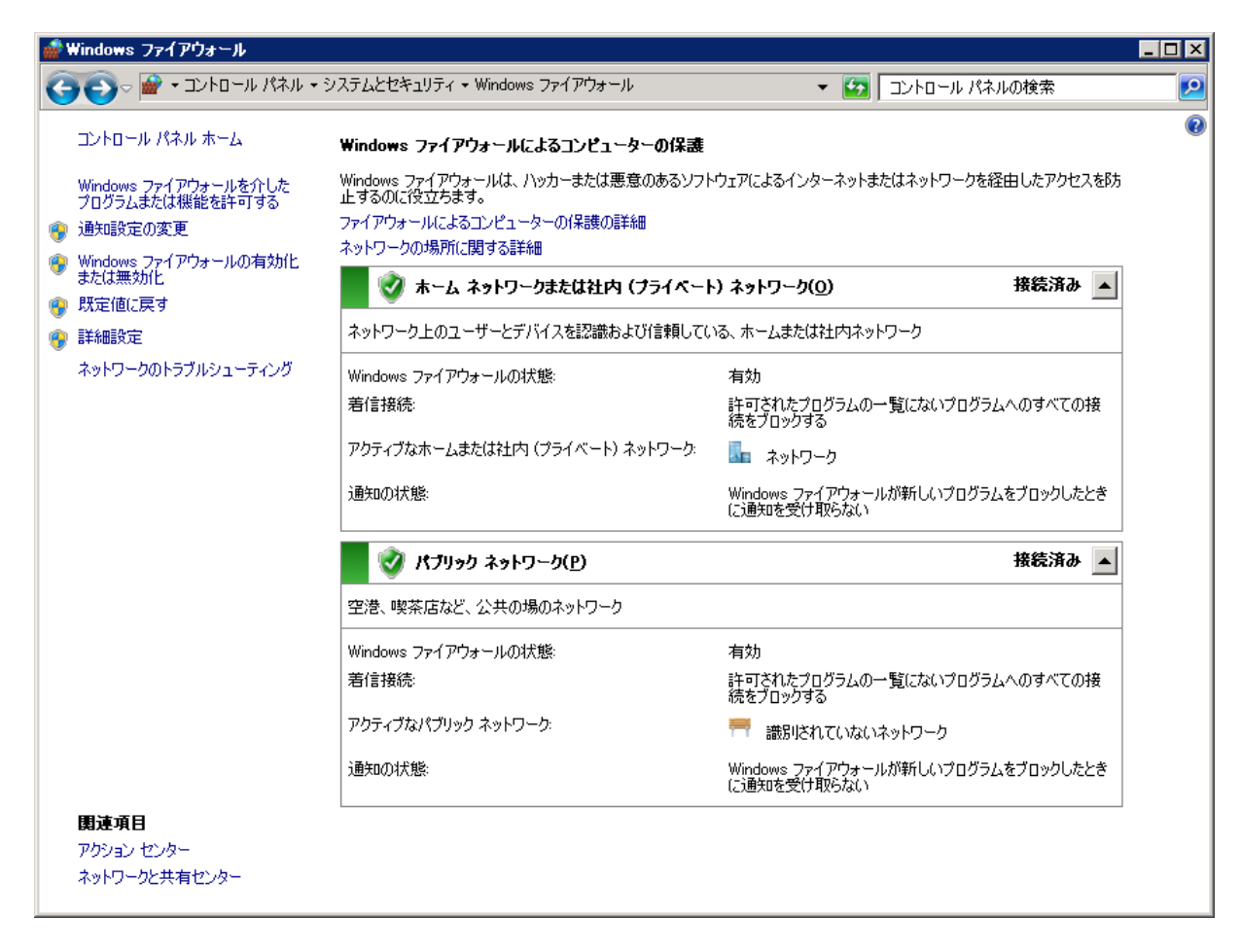

② 通知設定の変更をクリックし、全てのネットワークの場所に対して「Windows ファイ

アウォールが新しいプログラムをブロックしたときに通知を受け取る」のチェックを付

けて OK をクリックします。

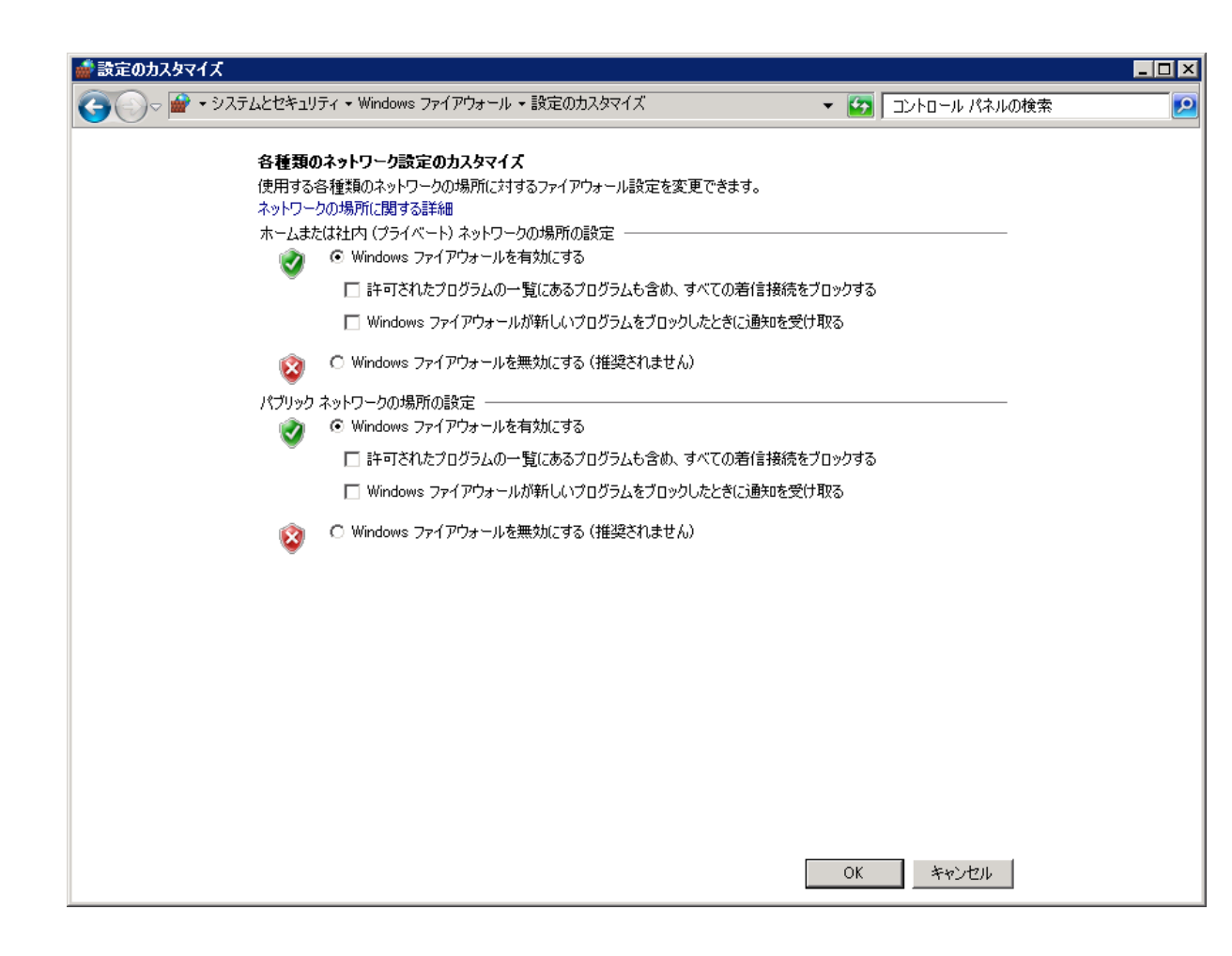

#### 通知設定変更後の状態です。

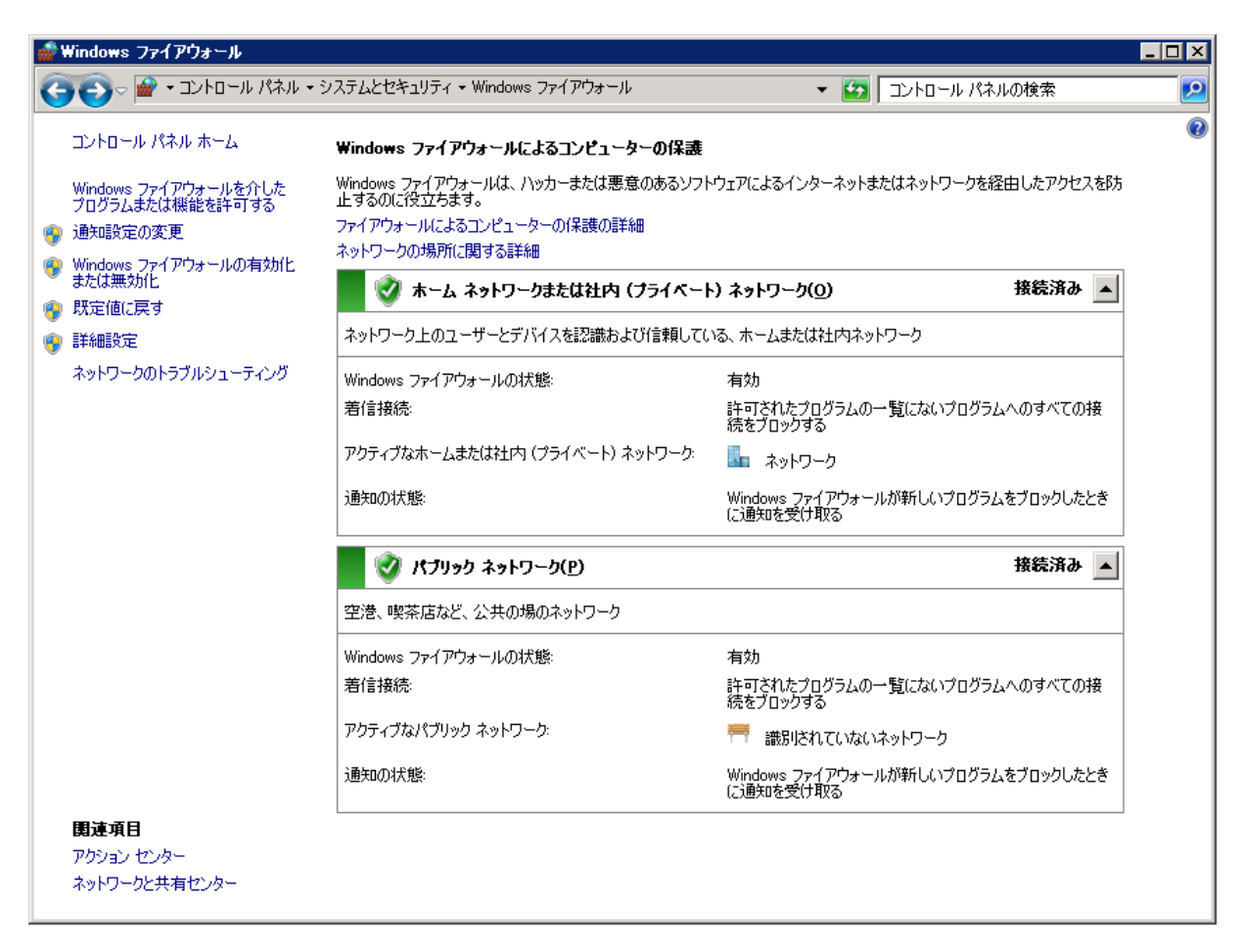

③ アダプタを起動します

エクスプローラから Run.bat をダブルクリックしてアダプタを起動します。

ファイアウォールによるプログラムブロックのダイアログが表示されますので、全ての

チェックボックスにチェックを付けて「アクセスを許可する」をクリックします。

| 💮 Windows セキュリティの重要な警告                                                                                                    | ×                  |
|----------------------------------------------------------------------------------------------------|--------------------|
| このブログラムの機能のいくつかが Windows ファイアウォールでブロックされて                                                                                                    | こいます               |
| すべてのパブリック ネットワークとプライベート ネットワークで、Windows ファイアウォールにより Jav<br>binary の機能のいくつかがブロックされています。<br>名前( <u>N</u> ): Java(TM) Platform SE binary<br>発行元( <u>P</u> ): Sun Microsystems, Inc.<br>パス( <u>H</u> ): C:¥program files¥java¥jdk 1.6.0_17¥bin¥java.ex | va(TM) Platform SE |
| Java(TM) Platform SE binary にこれらのネットワーク上での通信を許可する:<br>ア プライベート ネットワーク (ホーム ネットワークや社内ネットワークなど)( <u>R</u> )                                                                                                    |                    |
| ▶ パブリックネットワーク(空港、喫茶店など)(非推奨)(U)<br>(このようなネットワークは多くの場合、セキュリティが低いかセキュリティが設定されています)                                                                                                    | ŧы                 |
| プログラムにファイアウォールの経由を許可することの危険性の詳細                                                                                                    |                    |
| アクセスを許可する(                                                                                                    | A) キャンセル           |

④ 次に、Windows ファイアウォール設定画面を開いて詳細設定→受信の規則と進み、次

のように 2 個の Java(TM) Platform SE binary が有効となっていることを確認します。

| 🕑 Java(TM) Platform SE binary   |                        | プライベート | はい  |
|---------------------------------|------------------------|--------|-----|
| 🕑 Java(TM) Platform SE binary   |                        | プライベート | はい  |
| 🕖 BranchCache コンテンツ取得 (HTTP-受信) | BranchCache – コンテンツ取得… | すべて    | いいえ |

#### 通知設定変更

通知設定を変更前の状態に戻します。

#### 10コネクタ稼動設定

Exchange サービスをご利用いただく場合には、「8. アダプタ稼動設定」の後に次の手順に よりコネクタの設定を行います。コネクタの動作には.NET Framework 2.0 SP2 ならび に.NET Framework 3.5.1 の両方が必要となりますので、必要に応じてインストールある いは機能の有効化を行って下さい。言語パックは必須ではありません。

① ファイルの配置

ダウンロードファイル内の ExchangeConnector フォルダを任意の場所にコピー

します。

以下ではコピー先が C:¥Program Files¥ExchangeConnector として記述します。

#### コマンドプロンプトを開きます

Windows7/Windows Server 2008 R2 の場合は、下図のようにコマンドプロンプ

トを「管理者として実行」で開きます。

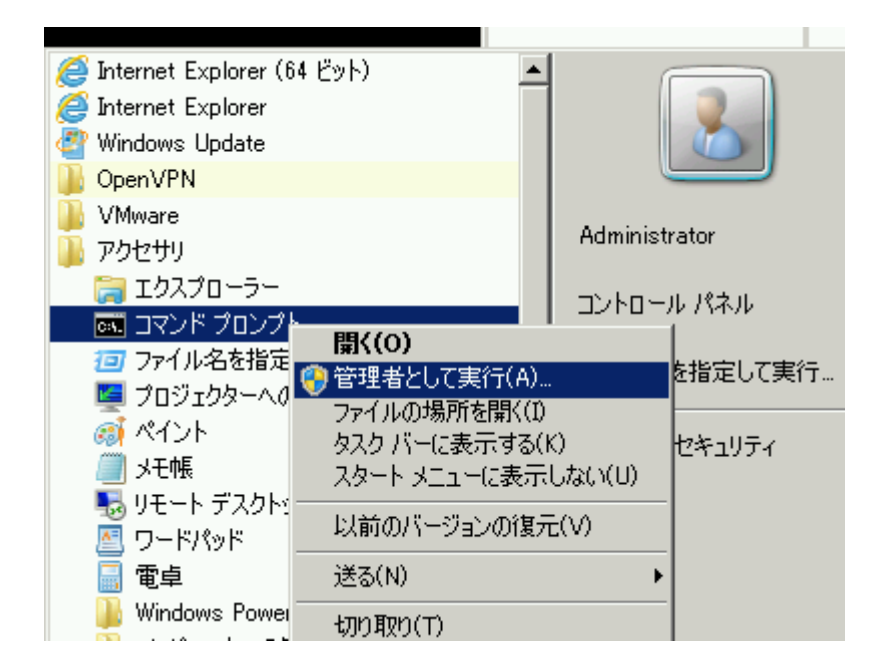

③ サービス登録

次のコマンドでコネクタサービスを登録します。

コネクタのプログラム名は ExchangeClientService.exe です。

sc create ExchangeConnector binpath= "C:¥Program

Files¥ExchangeConnector¥ExchangeClientService.exe"

\* binpath= の後は空白ですのでご注意下さい

④ コネクタサービスを設定します

1) コントロールパネル→管理ツール→サービスにサービス一覧を表示して WebDAV

#### をダブルクリックします

| (ローカル コンピュータ)                     | ExchangeConnector のプロパティ                          | ? ×           |
|-----------------------------------|---------------------------------------------------|---------------|
| 全般 ログオン 回行                        | 复   依存関係                                          |               |
| サービス名:                            | ExchangeConnector                                 |               |
| 表示名( <u>N</u> ):                  | ExchangeConnector                                 |               |
| 兑8月( <u>D</u> ):                  |                                                   | *<br>*        |
| 実行ファイルのパス(L<br>C:¥Program Files¥B | ):<br>ExchangeConnetcor¥ExchangeClientService.exe | _             |
| スタートアップの<br>種類(E):                | 手動                                                | •             |
| サービスの状態                           | 停止                                                |               |
| 開始(5)                             | 停止(1) 一時停止(2) 再開(3)                               |               |
| ここでサービスを開始                        | するときに適用する開始パラメータを指定してください。                        |               |
| 開始パラメータ( <u>M</u> ):              |                                                   | -             |
|                                   | OK キャンセル 適                                        | 用( <u>A</u> ) |

| (ローカル コンピュータ)                             | WebDAV のプロパティ                          | ? ×         |
|-------------------------------------------|----------------------------------------|-------------|
| 全般 ログオン 回行                                | 复   依存関係                               |             |
| サービス名:                                    | WebDAV                                 |             |
| 表示名( <u>N</u> ):                          | WebDAV                                 |             |
| [说8月( <u>D</u> ):                         |                                        | <br>▼       |
| 実行ファイルのパス( <u>H</u><br>C:¥Program Files¥\ | ):<br>VebDAV¥ExchangeClientService.exe | _           |
| スタートアップの<br>種類( <u>E</u> ):               | 自動                                     |             |
| サービスの状態:                                  | 停止                                     |             |
| 開始(5)                                     | 停止(1) 一時停止(2) 再開(12)                   |             |
| ここでサービスを開始                                | するときに適用する開始パラメータを指定してください。             |             |
| 開始パラメータ( <u>M</u> ):                      |                                        |             |
|                                           | OK キャンセル 適用                            | <u>1(A)</u> |

2) スタートアップの種類を「自動」に指定して「適用」をクリックします

3) ログオンタブを選択します

| (ローカル コンピュータ)                             | ExchangeConnector のプロパティ                          | ? × |
|-------------------------------------------|---------------------------------------------------|-----|
| 全般 ログオン 回復                                | 夏   依存関係                                          |     |
| サービス:名:                                   | ExchangeConnector                                 |     |
| 表示名(N):                                   | ExchangeConnector                                 | ]   |
| [捝8月( <u>D</u> ):                         |                                                   |     |
| 実行ファイルのパス( <u>H</u><br>C:¥Program Files¥E | ):<br>ixchangeConnetcor¥ExchangeClientService.exe | -   |
| スタートアップの<br>種類( <u>E</u> ):               | 自動                                                |     |
| サービスの状態:                                  | 停止                                                |     |
| 開始(S)                                     | 停止(T) 一時停止(P) 再開(P)                               | ]   |
| ここでサービスを開始す                               | するときに適用する開始パラメータを指定してください。                        |     |
| 開始パラメータ( <u>M</u> ):                      |                                                   |     |
|                                           | OK キャンセル 適用(4                                     | v I |

4) 実行アカウントを設定します

アカウントにチェックを付け、それぞれ次の指定を行ったのちに OK をクリックしま

す。

アカウント NT AUTHORITY¥NetworkService

パスワード 空白

| (ローカル コンピュータ)Excha          | ngeConnector のプロパティ                  | ? × |
|-----------------------------|--------------------------------------|-----|
| 全般 ログオン 回復 依                | 存関係                                  |     |
| ログオン・                       |                                      |     |
| 〇 ローカル システム アカウン            | νFΨ                                  |     |
| □ デスクトップとの対話を               | モサービス(ご許可()))                        |     |
| ⑦ アカウント(T):                 | NT AUTHORITY¥NetworkService 参照(B)    |     |
| パスワード( <u>P</u> ):          |                                      |     |
| パスワードの<br>確認入力( <u>C</u> ): |                                      |     |
| 以下のハードウェア プロファイル            | ルに対しこのサービスを有効または無効にできます( <u>Y</u> ): |     |
| ハードウェア プロファイル               | サービス                                 | I   |
| Current                     | 有効                                   |     |
|                             |                                      |     |
|                             |                                      |     |
| ,                           |                                      |     |
|                             |                                      |     |
|                             |                                      |     |
|                             | OK キャンセル 適用(                         | A)  |

5) ログフォルダの権限設定

エクスプローラにて C:¥Program Files¥ExchangeConnector¥Logs を右クリック

し、プロパティを表示します

| Logsのプロパティ     |                                  | ? ×                    |
|----------------|----------------------------------|------------------------|
| 全般 共有          | セキュリティ   Web 共有   カスタマイズ         |                        |
| $\square$      | Logs                             |                        |
| 種類             | ファイル フォルダ                        |                        |
| 場所:            | C:¥Program Files¥ExchangeConnetc | or                     |
| サイズ:           | 977 KB (1,000,708 バイト)           |                        |
| ディスク上<br>のサイズ: | 984 KB (1,007,616 /(イト)          |                        |
| 内容:            | ファイル数: 8、フォルダ数: 0                |                        |
| 作成日時:          | 2012年3月20日、13:50:21              |                        |
| 属性             | □ 読み取り専用(R) □ 隠しファイル(H)          | 詳細設定(0)                |
|                | OKキャンセノ                          | <br>ル   適用( <u>A</u> ) |

6) セキュリティタブを選択します

| Logsのプロパティ                             |                 | ? ×            |
|----------------------------------------|-----------------|----------------|
| 全般 共有 セキュリティ カスタマイズ                    |                 |                |
| グループ名またはユーザー名(G):                      |                 |                |
| Munistrators (S2K3SP2BASE¥             | Administrators) |                |
| CREATOR OWNER                          |                 |                |
| 🗾 🙍 Power Users (S2K3SP2BASE¥Po        | ower Users)     |                |
| <b>M</b> SYSTEM                        |                 | _              |
| TEDMINIAL CEDVED LICED                 |                 |                |
|                                        | 追加( <u>D</u> )  | 削除( <u>R</u> ) |
| Administrators のアクセス許可( <u>P</u> )     | 許可              |                |
| フル コントロール                              | $\checkmark$    |                |
| 変更                                     | ~               |                |
| 読み取りと実行                                | ~               |                |
| フォルタの内谷の一覧表示                           | ~               |                |
|                                        | ×               |                |
|                                        | ·               |                |
| 特殊なアクセス許可または詳細設定を表<br>細設定]をクリックしてください。 | 示するには、「詳<br>―   | 詳細設定♡          |
| ОК                                     | キャンセル           | 適用( <u>A</u> ) |

7) 追加をクリックします

| ユーザー または グループ の選択                                                     |    | ? ×                                    |
|-----------------------------------------------------------------------|----|----------------------------------------|
| オブジェクトの種類を選択してください( <u>S</u> ):<br> ユーザー、グループ または ビルトイン セキュリティ プリンシパル |    | オブジェクトの種類()                            |
| 場所を指定してください( <u>F</u> ):<br>S2K3SP2BASE                               |    | 場所(L)                                  |
| 選択するオブジェクト名を入力してください( <u>例</u> )(E):                                  |    |                                        |
|                                                                       |    | 名前の確認(C)                               |
| 詳細設定( <u>A</u> )                                                      | OK | ====================================== |

8) 詳細設定をクリックします

| ユーザー または グループ の選択                                                                                     | ? ×                |
|----------------------------------------------------------------------------------------------------|--------------------|
| オブジェクトの種類を選択してください( <u>S</u> ):<br><mark>ユーザー、 グループ または ビルトイン セキュリティ プリンシパル</mark><br>場所を指定してください(E): | オブジェクトの種類(②)       |
| S2K3SP2BASE                                                                                           | 場所(_)              |
| ,<br>共通クエリ                                                                                            |                    |
| 名前(曲): 次の文字で始まる 💌                                                                                     | 列( <u>C</u> )      |
| 説明(D): 次の文字で始まる 🔽                                                                                     | 今す(*検索( <u>N</u> ) |
| ■ 無効なアカウント(B) ■ 無期限のパスワード%)                                                                           | 中止①                |
| 前回ログオン時からの日数型:                                                                                        | -                  |
|                                                                                                    |                    |
| 名前 (RDN) フォルダ                                                                                         |                    |
|                                                                                                    |                    |
|                                                                                                    |                    |

9) 今すぐ検索をクリックします

| ユーザー または グノ                                               | レープ の選択                                    |              | ? ×         |
|-----------------------------------------------------------|--------------------------------------------|--------------|-------------|
| オブジェクトの種類を<br>コーザー、グループ                                   | E選択してください( <u>S</u> ):<br>または ビルトイン セキ     | テュリティ プリンシパル | オブジェクトの種類() |
| S2K3SP2BASE                                               | ent <u>e</u> r                             |              | 場所(1)       |
| <b>共通クエリ</b><br>名前( <u>A</u> ): 次(                        | の文字で始まる 💌                                  |              |             |
| 説明 <u>(1)</u><br>「無効なアカ <sup>*</sup><br>「無期限のパ<br>前回ログオン時 | が文子で始まる ♪<br>フント(B)<br>スワード⊗)<br>からの日数の: 「 |              |             |
|                                                           | ,                                          |              |             |
| 検索結果(山):                                                  |                                            |              | **727       |
| 名前 (RDN)                                                  | フォルダ                                       |              | <b>_</b>    |
| Guest                                                     | S2K3SP2BASE                                |              |             |
| Guests                                                    | S2K3SP2BASE                                |              |             |
|                                                           | SZK3SPZBASE                                |              | _           |
| LOCAL SERV.                                               |                                            |              |             |
| <b>NETWORK</b>                                            |                                            |              |             |
| 🙍 Network Conf                                            | S2K3SP2BASE                                |              |             |
| METWORK S                                                 |                                            |              |             |
| Performance                                               | S2K3SP2BASE                                |              |             |
| Performance                                               | S2K3SP2BASE                                |              | <b>–</b>    |

10) NETWORK SERVICE を選択して OK をクリックします

| ユーザー または グループ の選択                                                      | ? ×         |
|------------------------------------------------------------------------|-------------|
| オブジェクトの種類を選択してください( <u>S</u> ):<br> ユーザー、 グループ または ビルトイン セキュリティ プリンシパル | オブジェクトの種類() |
| 場所を指定してください( <u>F</u> ):                                               |             |
| S2K3SP2BASE                                                            | 場所(L)       |
| 選択するオブジェクト名を入力してください(例)(E):                                            |             |
| NETWORK SERVICE                                                        | 名前の確認(C)    |
| 詳細設定( <u>A</u> ) OK                                                    | ++>U        |

11) さらに OK をクリックします

| Logsのプロパティ                               |                 | ? ×            |
|------------------------------------------|-----------------|----------------|
| 全般 共有 セキュリティ カスタマイズ                      | ]               |                |
| グループ名またはユーザー名( <u>G</u> ):               |                 |                |
| Administrators (S2K3SP2BASE¥/            | Administrators) | -              |
| CREATOR OWNER                            |                 |                |
| METWORK SERVICE                          |                 |                |
| 🗾 🕵 Power Users (S2K3SP2BASE¥Po          | wer Users)      | _              |
|                                          |                 |                |
|                                          | 追加(0)           | 削除( <u>R</u> ) |
| NETWORK SERVICE のアクセス許可 *<br>(P)         |                 | <br>拒否         |
| די בארב אר                               |                 |                |
| 変更                                       |                 |                |
| 読み取りと実行                                  |                 |                |
| フォルダの内容の一覧表示                             |                 |                |
| 読み取り                                     |                 |                |
|                                          | <u>L</u>        | 그는 그           |
| 特殊なアクセス許可または詳細設定を表示<br>細設定] をクリックしてください。 | 示するには、信羊<br>―   | 詳細設定♡          |
| ОК                                       | キャンセル           | 適用( <u>A</u> ) |

| Logsのプロパティ                                |                |                | ? ×          |
|-------------------------------------------|----------------|----------------|--------------|
| 全般 共有 セキュリティ カスタマイズ                       | ]              |                |              |
| グループ名またはユーザー名( <u>G</u> ):                |                |                |              |
| Administrators (S2K3SP2BASE¥A             | dministrators) |                |              |
| CREATOR OWNER                             |                |                |              |
| METWORK SERVICE                           |                |                |              |
| Power Users (S2K3SP2BASE¥Pov              | ver Users)     |                | <b>-</b>     |
|                                           |                |                |              |
| Γ                                         | 追加( <u>D</u> ) | 削除( <u>R</u> ) |              |
| NETWORK SERVICE のアクセス許可 一<br>( <u>P</u> ) | 許可             | <br>拒否         |              |
| フル コントロール                                 |                |                |              |
| 変更                                        |                |                |              |
| 読み取りと実行                                   | $\checkmark$   |                |              |
| フォルダの内容の一覧表示                              |                |                |              |
| 読み取り                                      |                |                |              |
| 書き込み                                      |                |                | <b>-</b>     |
| 特殊なアクセス許可または詳細設定を表示<br>細設定] をクリックしてください。  | そする(こは、「『羊 _   | 詳細設定心          |              |
| ОК                                        | キャンセル          | 適用             | ( <u>A</u> ) |

12) フルコントロールにチェックを付けて OK をクリックします

13) ExchangeConnector サービスを開始します

Logs フォルダ直下に Exchange.log が作成されていれば設定は成功です。

#### 11 トラブルシューティング

OpenVPN・アダプタ・コネクタ設定時にトラブルが発生した場合は、以下の内容を確認し

てください。

- ① OpenVPN が接続できない
  - ・手動接続の場合「管理者として実行」しているか?(Windows7/2008R2の場合)
  - ・Proxy 設定は正しいか? (認証は Basic のみ対応)
  - ・サービスと手動で重複接続を行っていないか?

⇒両方切断し、どちらか一方で接続を実施してください

- ② アダプタ・コネクタが起動しない
  - ・KDDI Remote Sync あるいは ExchangeConnector フォルダに対して Users

で書き込みができるか? (Windows7/2008R2 の場合)

⇒Users のグループに対して書き込み権限を追加してください

③ OpenVPN が接続でき、アダプタが起動しているにもかかわらず、端末から接続す

#### ると「Gateway への接続に失敗しました」となる

・Windows FireWall が有効の場合は Java Platform SE binary を許可している

か?

上記で解決しなかった場合は、以下の情報を準備いただいたうえで法人お客さまセンターまで お問い合わせください。

□ 準備いただく情報

・ OpenVPN のログ(C:¥Program Files¥OpenVPN¥log¥client.log)
 手動/サービスを問わず接続を行うとログがクリアされるため,接続できない状態で
 ログファイルを別に保存するなどの処置が必要です。
 ・ アダプタのログ(C:¥Program Files¥KDDI Remote Sync¥Logs¥\*Adapter-nnnn.log)
 当日分のログには日付が付きませんが、前日以前のログには .log の後に .YYYY-MM-DD が

付加されます。

以上